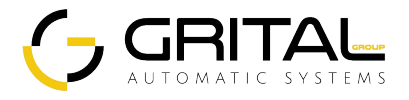

## WiFi 2Channel Switch Instructions

1. Download the eWeLink APP

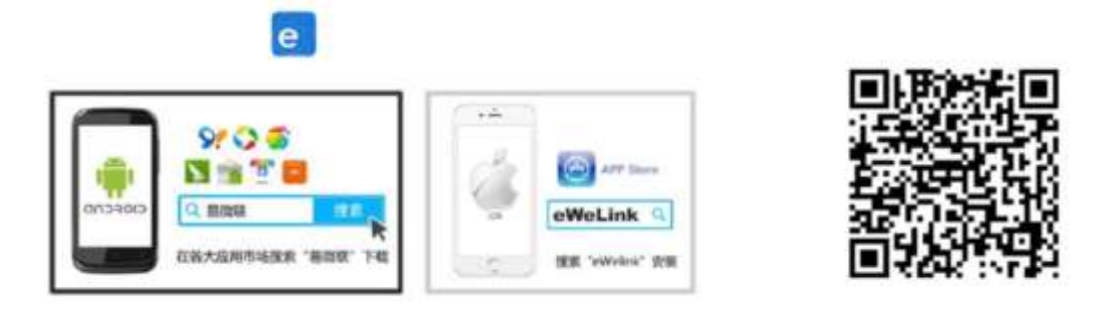

2. Install

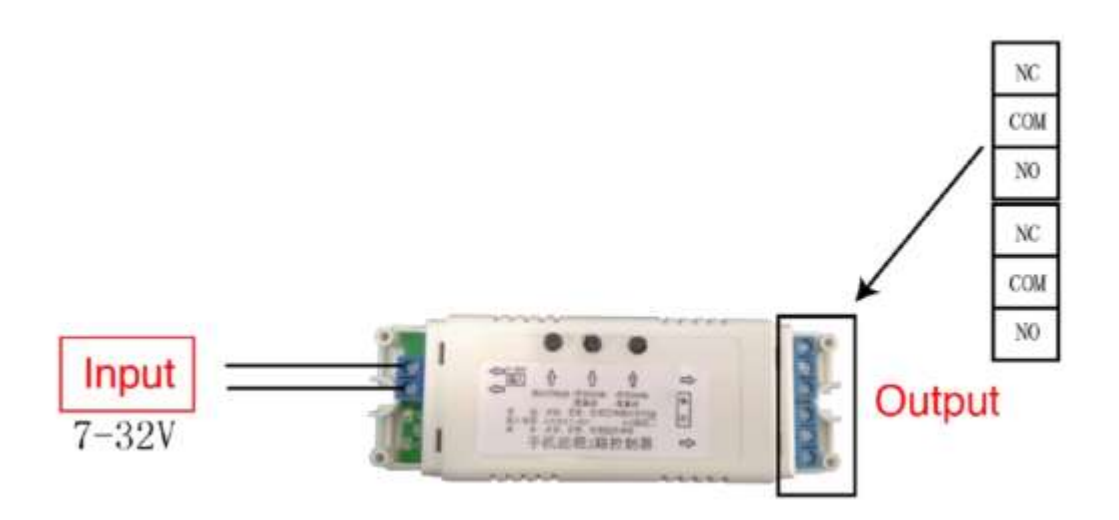

Remark: Input DC/AC 7-32V (Wide Voltage), connection don't need to identify the positive/negative terminal.

- 3. Add device from Smart Phone
  - A. After installation, connect the device with power

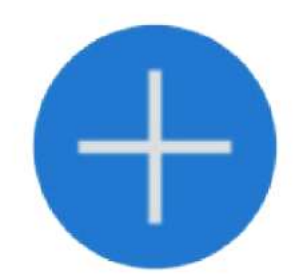

- B. Open the eWeLink APP, press the + button at the bottom to add the device.
- C. Enter the WIFI code.
- D. Wait for 1-3 minutes, the device will be successfully connected.

4. Device details

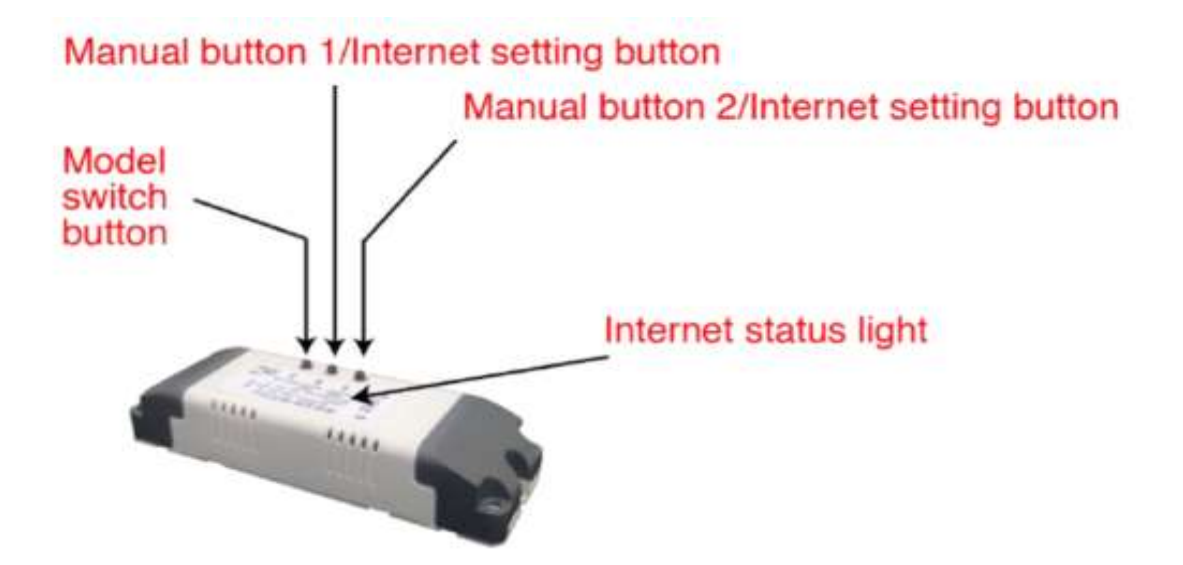

Model switch button: the 2ch Switch has three models :

- > Inching
- Self-locking
- > Interlocking.

Inching is that the relay will close after 1S.

- Press the Model Switch Button, the model can be switched from Inching, Self-locking, Interlocking.
- > Manual button: can control the relay manually.

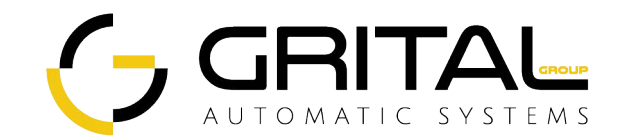